別紙 2

<アプリケーションのインストール方法>

Play ストア(旧・Android マーケット)からの「センバツ 84」アプリケーションのダウンロード方法は以下の通りです。

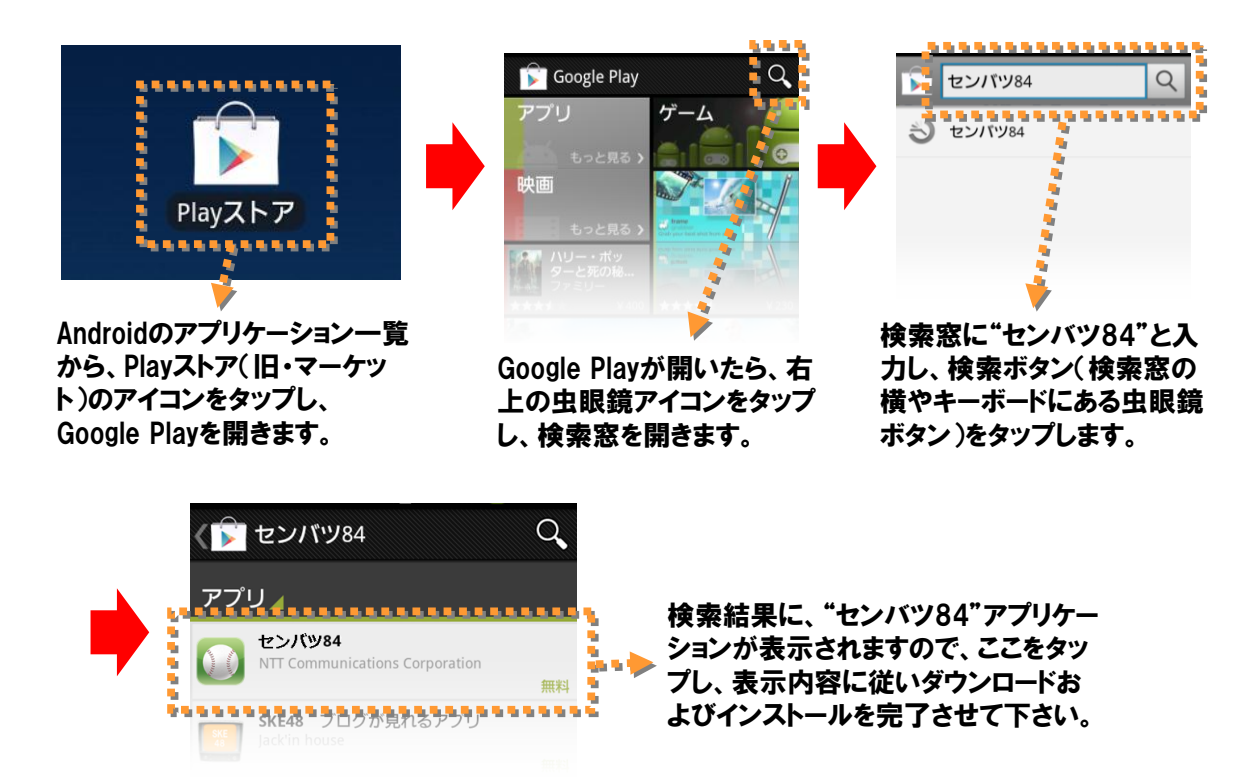

尚、以下の QRコードをスマートフォンおよびタブレットで読み取り(QRコードリーダーをダウンロー ドし起動する必要がございます)、Play ストアを起動することにより、直接「センバツ 84」のサイトに アクセスすることも可能です。

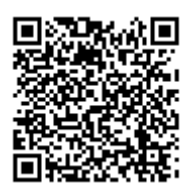